## RLK8-800B4

RLK8-800B4 er utstyrt med banebrytende smart deteksjonsteknologi, og er intelligent nok til å skille mennesker og biler fra andre objekter og gir deg ekte trygghet ved å eliminere falske alarmer. Dette overlegne utstyret kan vise de fineste detaljene på en livlig måte, selv når du zoomer inn digitalt, slik at all tvetydighet i videoopptak du møtte tidligere nå er løst.

## 1. Spesifikasjoner

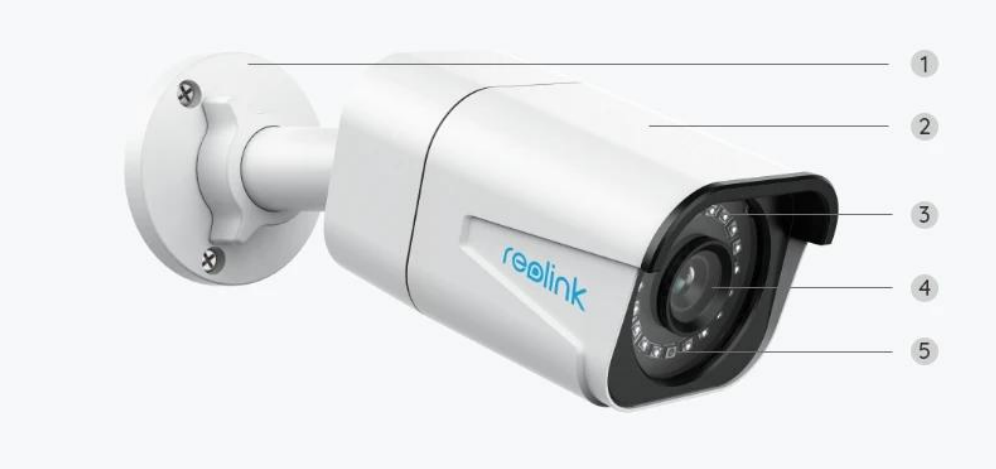

| 1 | Feste               |
|---|---------------------|
| 2 | Aluminiumdeksel     |
| 3 | 18 IR-LED-lysdioder |
| 4 | HD-linse            |
| 5 | Dagslyssensor       |

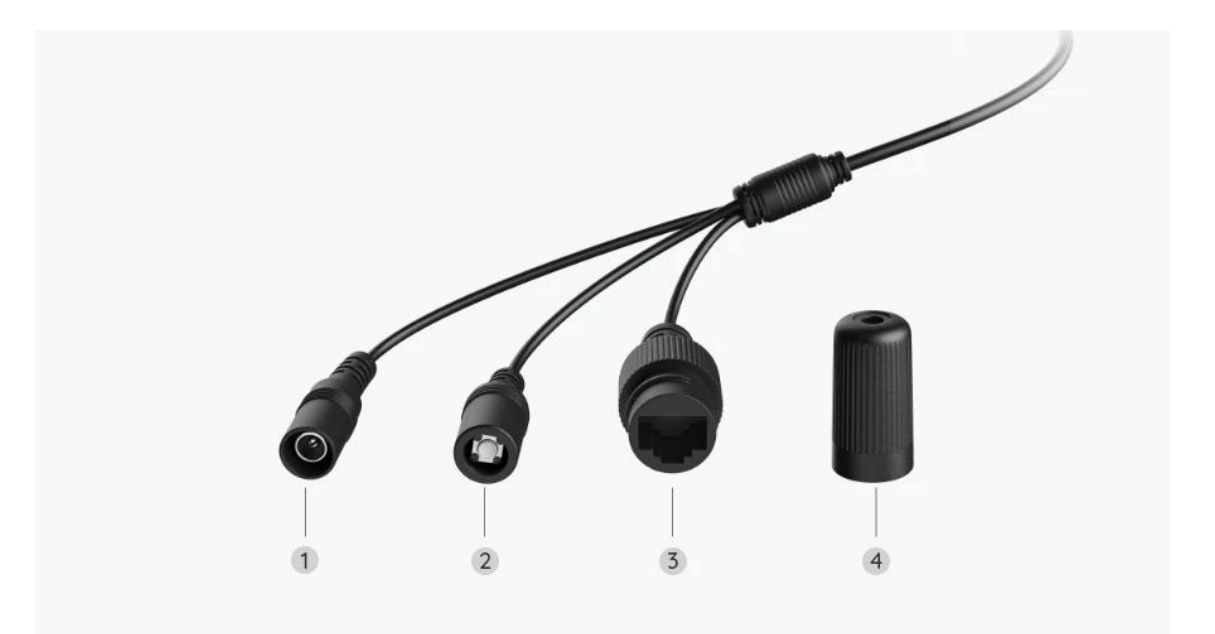

| 1 | Strøm                 |
|---|-----------------------|
| 2 | Tilbakestillingsknapp |
| 3 | Nettverk              |
| 4 | Vanntett lokk         |

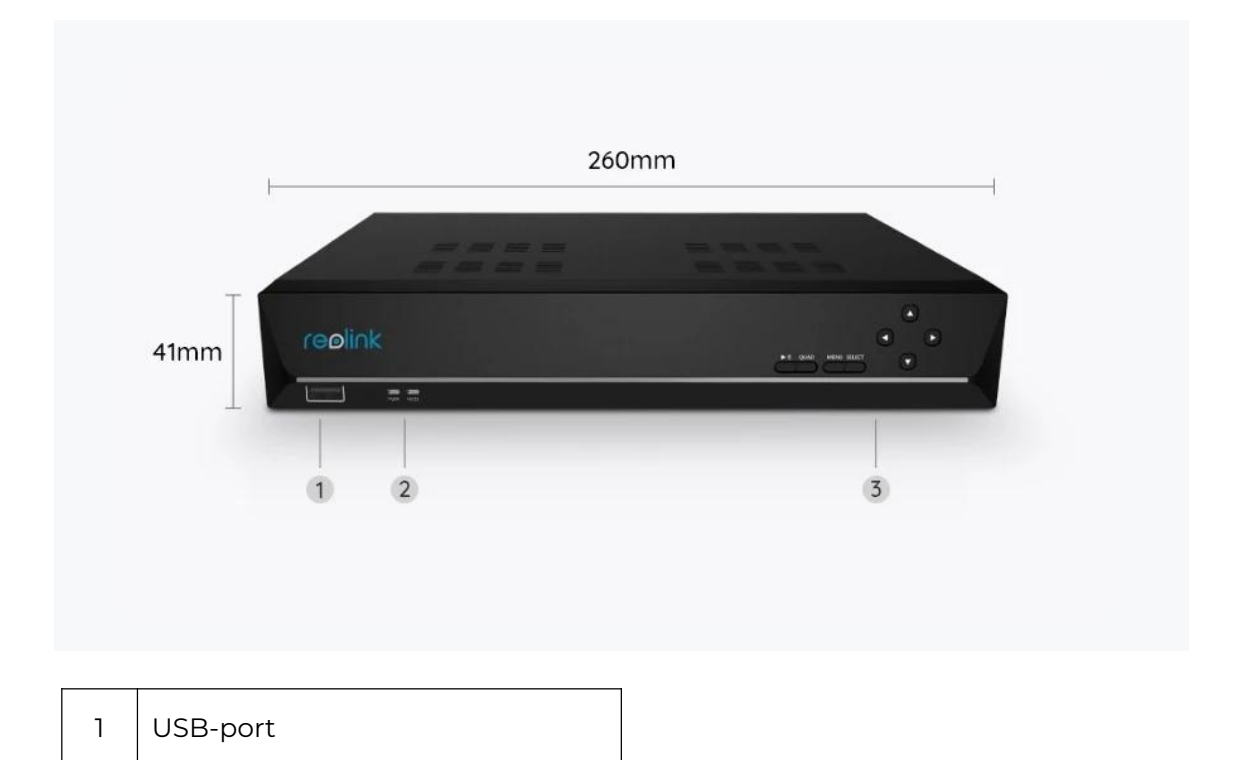

| 2 | Strøm LED / HDD LED |  |
|---|---------------------|--|
| 3 | Kontrollpanel       |  |
|   |                     |  |

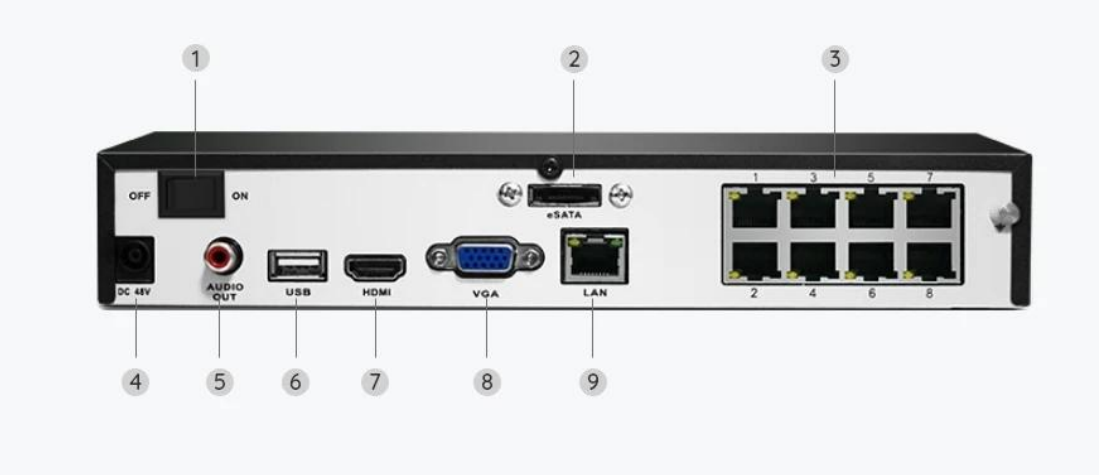

| 1 | Av/på-bryter |
|---|--------------|
| 2 | eSATA        |
| 3 | RJ45         |
| 4 | Strøminngang |
| 5 | Lyd ut       |
| 6 | USB-inngang  |
| 7 | HDMI-inngang |
| 8 | VGA-inngang  |
| 9 | Nettverk     |

# 2. Oppsett og installasjon

## Sett opp systemet

Hva er i esken

**Merk:** Pakkeinnholdet kan variere og oppdateres med ulike versjoner og plattformer, se på informasjonen nedenfor bare som en referanse. Og det faktiske pakkeinnholdet er underlagt den nyeste informasjonen på produktsalgssiden.

RLK8-800B4

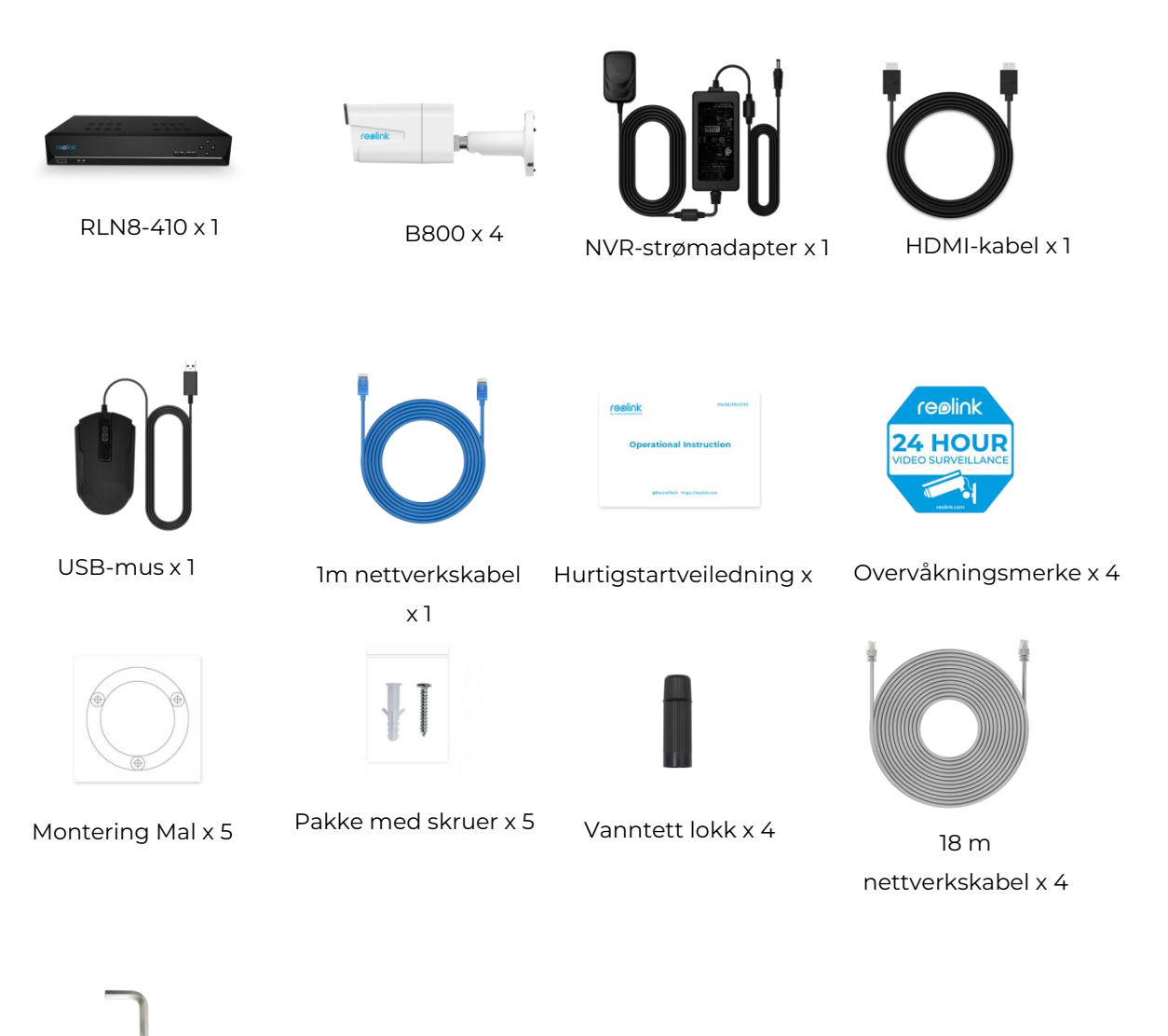

Skiftenøkkel x 1

Koble til og gi strømtilførsel til NVR

Før du først konfigurerer systemet på appen, må du koble kameraene til NVR og slå på NVR.

1. Koble NVR LAN-inngangen til ruteren med Ethernet-kabel, og koble musen til USB-inngangen på NVR.

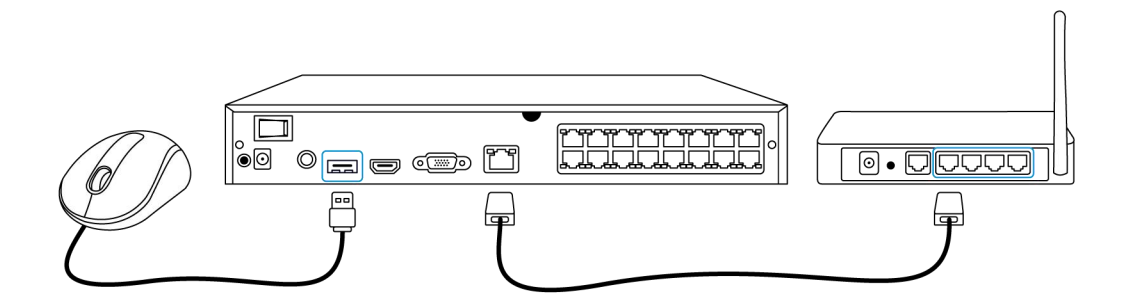

2. Koble PoE-kameraet til PoE-inngangen på NVR. Eller hvis du vil bruke et WiFi-kamera, må du koble kameraet til WiFi på samme ruter som NVR.

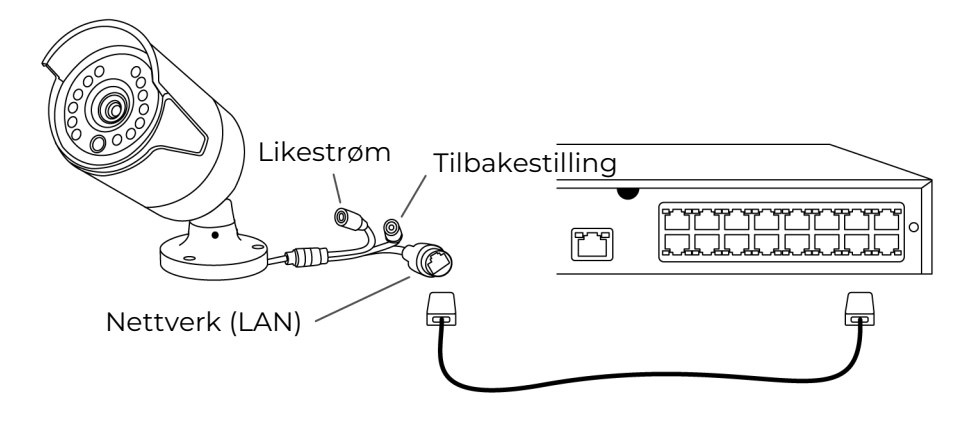

3. Koble strømadapteren til NVR, og slå på NVR.

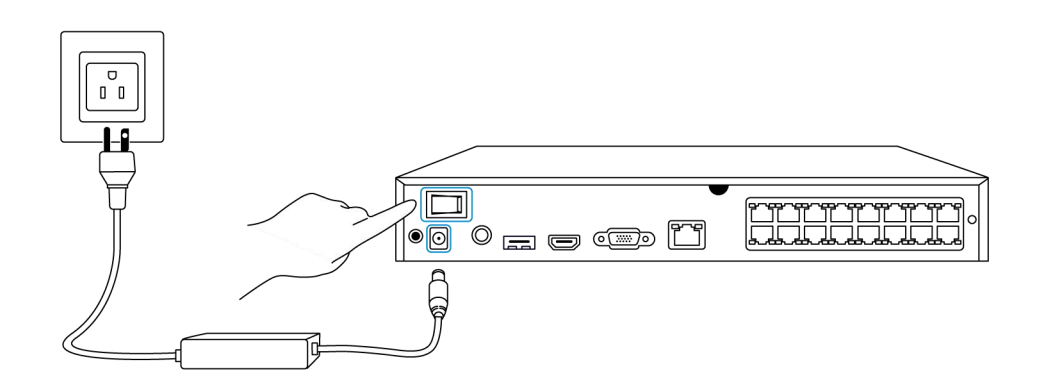

Sett opp systemet på appen Sett først opp systemet på appen ved å utføre følgende trinn. **Merk**: Forsikre deg om at kameraet og telefonen din er i samme nettverk.

Trinn 1. Trykk 😉 på ikonet øverst til høyre.

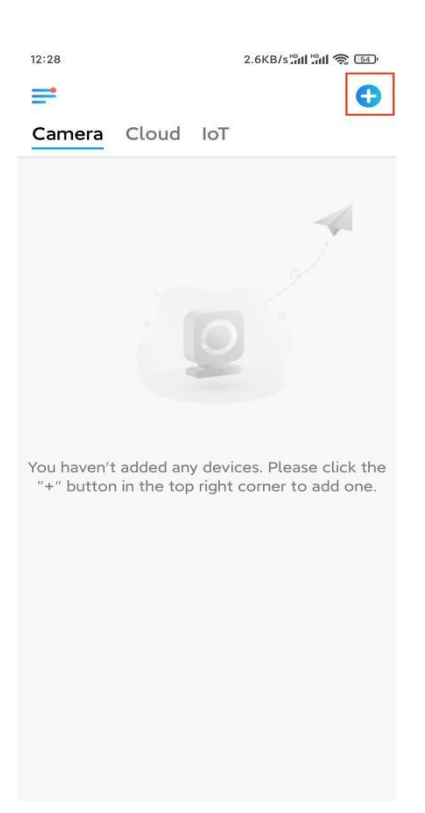

**Trinn 2.** Skann QR-koden på NVR, eller trykk på **Input UID / IP** for å angi UID-en til NVR (et 16-sifret nummer under QR-koden). Trykk deretter på **Neste**.

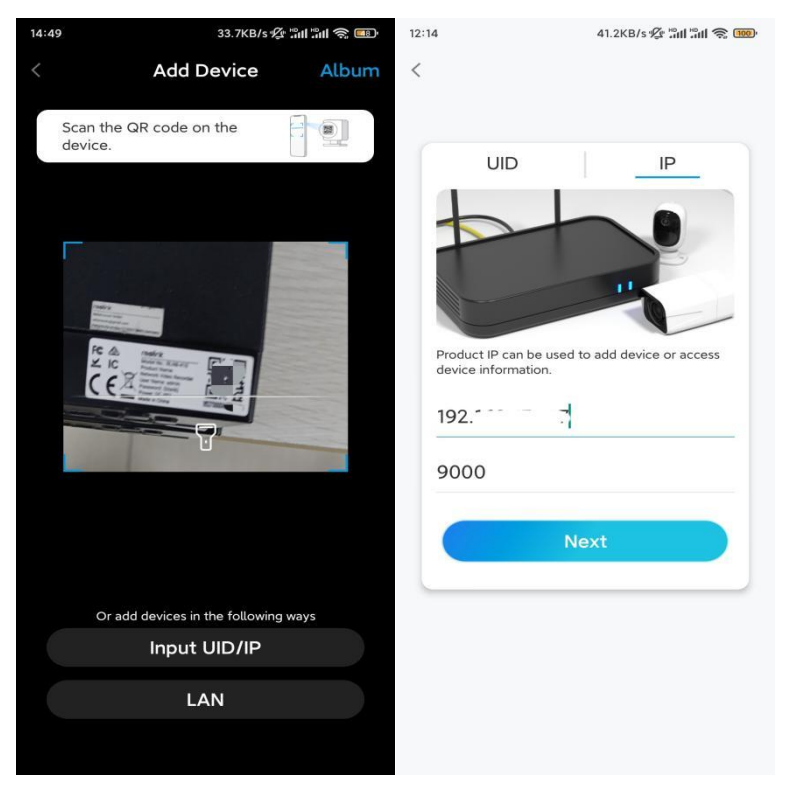

Trinn 3. Av sikkerhetshensyn må du opprette et passord første gang.

| 11:33                 | 7.1KB/s 🖉 🖫 🕄 🐨                                                                                              |      |           |  |  |
|-----------------------|----------------------------------------------------------------------------------------------------|------|-----------|--|--|
| 0                     | Device initializa                                                                                            | tion |           |  |  |
|                       |                                                                                                    |      |           |  |  |
|                       |                                                                                                    |      |           |  |  |
|                       |                                                                                                    |      |           |  |  |
| First ster            | 2                                                                                                    |      |           |  |  |
| Creat                 | te device                                                                                                    |      |           |  |  |
| nassy                 | vord                                                                                                    |      |           |  |  |
| The accourdevice(s) o | The account info is required when you access<br>device(s) on other platforms. Keep it for<br>quicker access. |      |           |  |  |
| admir                 | n (Default devi<br>account)                                                                                  | ce   |           |  |  |
| <b>∂</b> · · ·        |                                                                                                    | (@)  | $\otimes$ |  |  |
| ⋳                     |                                                                                                    | ۲    | $\otimes$ |  |  |
|                       | Password strength: Weal                                                                                      | k    |           |  |  |
|                       | Next                                                                                                    |      |           |  |  |
|                       |                                                                                                    |      |           |  |  |
|                       |                                                                                                    |      | -         |  |  |
|                       |                                                                                                    |      |           |  |  |

Trinn 4. Gi enheten et navn. Trykk deretter på Neste.

| 14:22                 | 16.1KB/s 📶 🔐 📚 💷 |  |  |  |
|-----------------------|------------------|--|--|--|
| Device initialization |                  |  |  |  |
|                       |                  |  |  |  |
|                       |                  |  |  |  |
|                       |                  |  |  |  |
|                       |                  |  |  |  |
|                       |                  |  |  |  |
|                       |                  |  |  |  |
|                       |                  |  |  |  |
| Second step           |                  |  |  |  |
| Name Your Device      |                  |  |  |  |
|                       |                  |  |  |  |
| Name your camera      |                  |  |  |  |
|                       |                  |  |  |  |
| Next                  |                  |  |  |  |
|                       |                  |  |  |  |
|                       |                  |  |  |  |
|                       |                  |  |  |  |
|                       |                  |  |  |  |
|                       |                  |  |  |  |
|                       |                  |  |  |  |
|                       |                  |  |  |  |

Trinn 5. Initialisering ferdig! Du kan starte live visning nå.

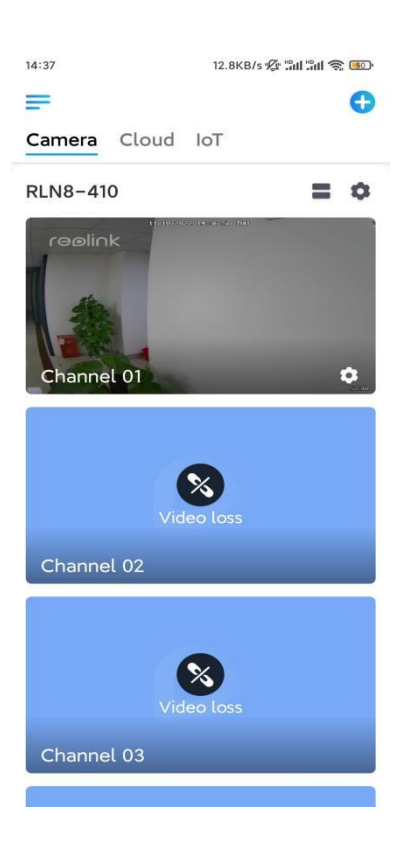

### Installere kameraet

Følg trinnene nedenfor for å installere kameraet.

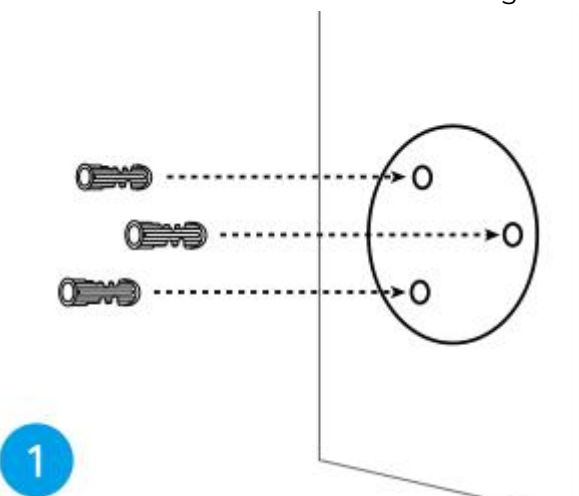

Trinn 1. Bor hull i henhold til monteringsmalen.

**Trinn 2.** Monter monteringsfoten med monteringsskruene som følger med i pakken. (For WiFi-kameraer, må du installere antennen på forhånd)

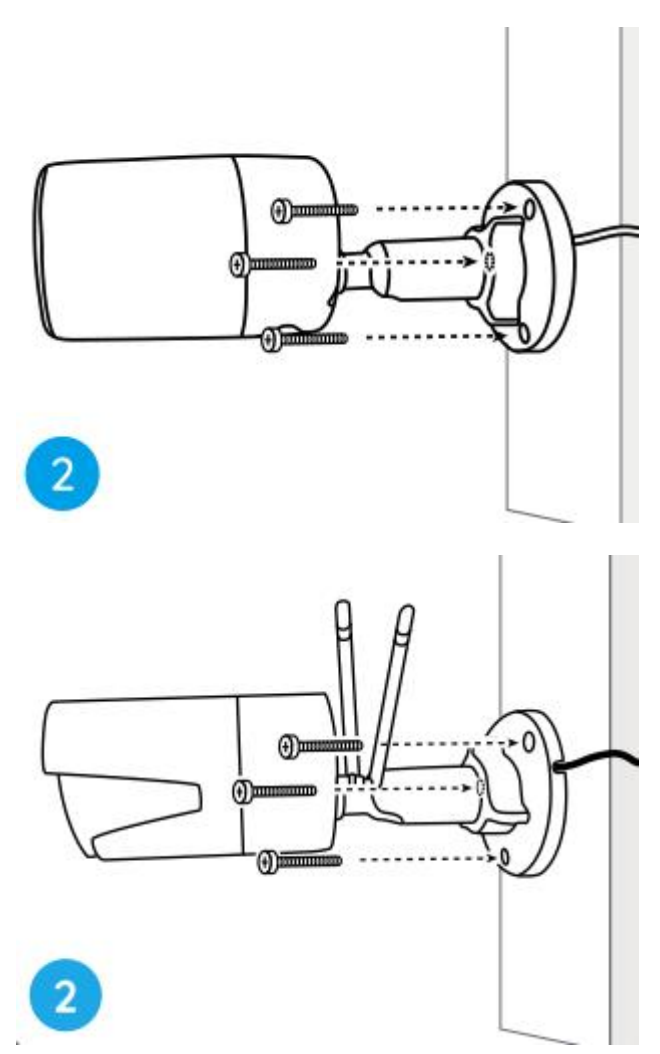

#### Merk:

Tre kabelen gjennom kabelhull på monteringsfoten.

Når det gjelder WiFi-kameraet, anbefales det at antennene installeres oppover eller horisontalt for bedre WiFi-tilkobling.

**Trinn 3.** løsne justeringsknappen ved å vri den mot klokken på sikkerhetsfestet, og vri kameraet for å få en ideell utsikt.

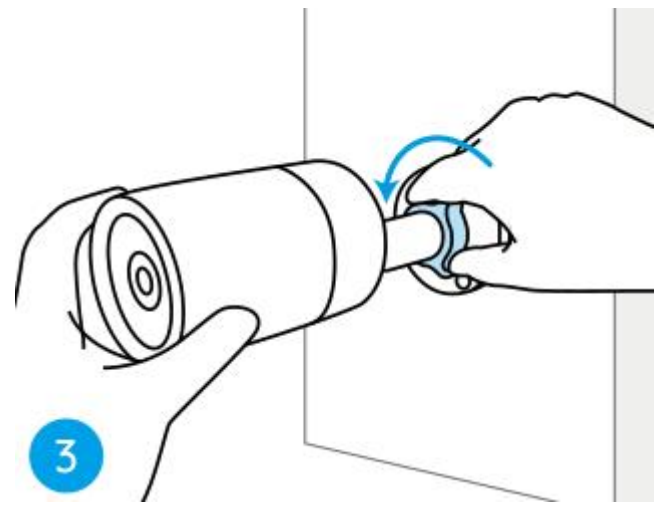

Trinn 4. Drei knappen med klokken for å sette kameraet på plass.

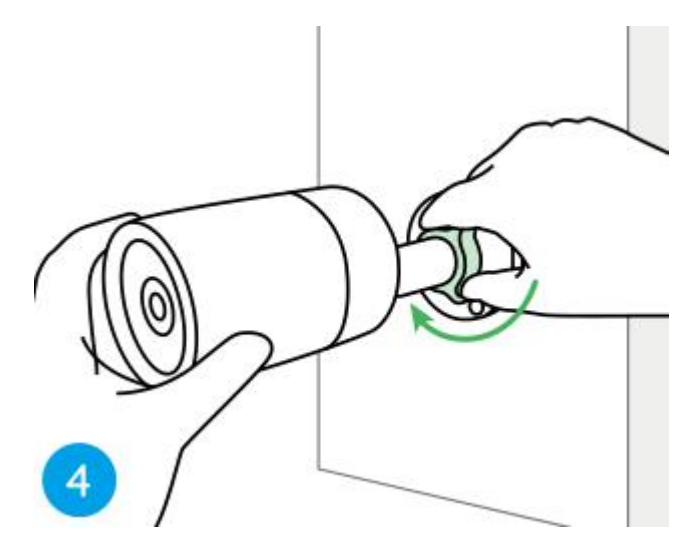

**Merk:** Hvis kameraet har et annet feste uten justeringsknappen, må du løsne justeringsskruen med den medfølgende sekskantnøkkelen og vri kameraet som vist nedenfor for å justere vinkelen.

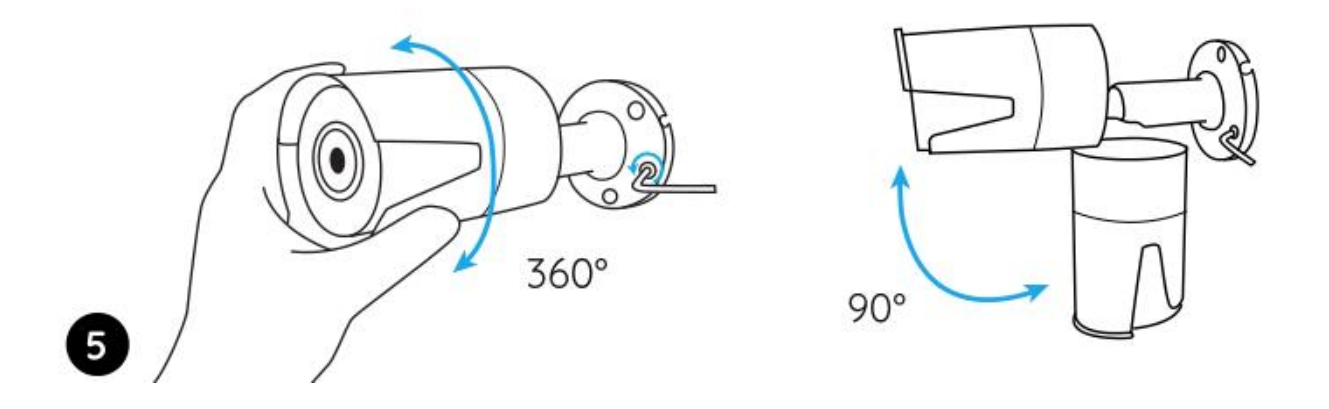